# **4D** Customizer Plus

# リファレンス

 $Windows^{\scriptscriptstyle{(\!\!R )}} and \ Mac^{\scriptscriptstyle{\top \!\!M }} OS$ 

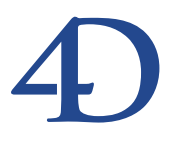

# 4D Customizer Plus リファレンス Windows<sup>®</sup> and Mac<sup>™</sup> OS

Copyright© 1995 - 2002 4D SA All rights reserved.

このマニュアルに記載されている事項は、将来予告なしに変更されることがあり、いかなる変更に関しても 4D SA は一切の責任を負いかねます。このマニュアルで説明されるソフトウェアは、本製品に同梱のLicense Agreement (使用許諾契約書)のもとでのみ使用することができます。

ソフトウェアおよびマニュアルの一部または全部を、ライセンス保持者がこの契約条件を許諾した上での個人使 用目的以外に、いかなる目的であれ、電子的、機械的、またどのような形であっても、無断で複製、配布するこ とはできません。

4th Dimension、4D Server、4D、4D ロゴ、4D ロゴ、およびその他の4D 製品の名称は、4D SA の商標または登録 商標です。

Microsoft と Windows は Microsoft Corporation 社の登録商標です。

Apple, Macintosh, Mac, Power Macintosh, Laser Writer, Image Writer, ResEdit, QuickTimeはApple Computer Inc.の登録 商標または商標です。

その他、記載されている会社名、製品名は、各社の登録商標または商標です。

注意

このソフトウェアの使用に際し、本製品に同梱のLicense Agreement(使用許諾契約書)に同意する必要があり ます。ソフトウェアを使用する前に、License Agreementを注意深くお読みください。

目次

| 序章          | <b>はじめに・・・・・・・・・・・・・・・・・・・・・・・・・・・・・・・・・・・・</b>                                                                              |
|-------------|----------------------------------------------------------------------------------------------------|
| 第1章         | <b>4D Customizer Plus について ・・・・・・7</b><br>アプリケーションとファイル ・・・・・8                                                               |
| <b>第</b> 2章 | <b>カスタマイズ</b> 方法 ・・・・・ 9                                                                                                    |
| 第3章         | 4D Customizer Plus の使用 ・・・・・・・・・・・・・・・・・・・・・・・・・・・・・・・・・・・                                                                   |
| <b>第</b> 4章 | 4th Dimension アプリケーションのカスタマイズ・21         キー       22         ウインドウ       23         環境設定       25         トランスレーション       31 |

フォントリソース ······32 スクリプトマネージャリソース ·····33

| メソッド ・・・・・35                               |
|--------------------------------------------|
| スタック ・・・・・36                               |
| 変換                                         |
| ツールバー                                      |
| メモリ                                        |
| MacOS上での4Dのメモリ管理 ・・・・・・・・・・39              |
| キャッシュメモリの設定 ・・・・・・・・・・・・・・・41              |
| 初期設定ファイルのカスタマイズ ・・・・・・・・・・・・・・・・・・・・・・・・43 |
| メインメモリ ・・・・・43                             |
| スクリーン更新 ・・・・・44                            |
| メソッド44                                     |

# **第6章 データベースのカスタマイズ**・・・・・・・・・・・・・・・45

第5章

| ストラクチャファイルをカスタマイズする ・・・・・・・・46  |
|---------------------------------|
| キー、ウインドウ、環境設定 ・・・・・・・・・・・・・・・46 |
| WEDD リソース46                     |
| 互換性 ······48                    |
| 更新署名50                          |
| プロパティ ・・・・・51                   |
| データファイルをカスタマイズする ・・・・・・・・・53    |
| WEDDリソース53                      |
|                                 |

# **第7章 プラグインファイルのカスタマイズ ・・・・・**55

| 更新署名 |  |
|------|--|
|------|--|

| <b>第</b> 8章 | TCP <b>ネットワーク</b>          | コンポーネントのカスタマイズ・・・57 |
|-------------|----------------------------|---------------------|
|             | with take the state of the |                     |

| 環境設定 | ,  | ••  | ••• | ••• | ••  | ••• | ••  | •• | ••  | • • | ••• | ••• | •• | •• | •• | •   | ••  | ••• | • | •• | ••• | •• | • 4 | 57 |
|------|----|-----|-----|-----|-----|-----|-----|----|-----|-----|-----|-----|----|----|----|-----|-----|-----|---|----|-----|----|-----|----|
| タ    | イ・ | 47  | アウ  | ァト  | •   | ••• | ••• |    | • • | ••  | ••  | ••  |    | •• | •• | • • | • • | ••• | • | •• | ••• | •• | ••• | 58 |
| 公    | 開  | • • | ••• | ••• | ••• |     | ••• |    |     | • • | • • | ••• |    | •• | •• | • • | • • |     | • | •• | • • | •• | ••• | 59 |

# はじめに

4D Customizer Plus バージョン6.8は、4th Dimension バージョン6.8 アプリケーションおよ びプラグイン、開発ツール、ネットワークコンポーネント、ツール、データベースのパ ラメータを設定することができます。4D Customizer Plusの使用は、必須のものではあり ません。4D Customizer Plusは、データベース開発者が彼らの作業環境をより良くするた めにある種の特定機能を付加するために使用します。

# このマニュアルについて

このマニュアルは、4D Customizer Plus について紹介し、4th Dimensionの環境ファイルお よびアプリケーションのカスタマイズ方法を説明します。

# Windows<sup>®</sup> / Mac<sup>™</sup> OS

本マニュアルはWindowsおよびMacOS版の4D Customizer Plusの使用方法を説明していま す。両バージョンで概念や機能はほぼ同じですが、必要な箇所ではその相違点を示しま す。

各スクリーンショットは主にWindows版のものです。大きく異なる場合にのみ MacOS版 を提示します。

### 各章の説明

このマニュアルは、次の8つの章から構成されています。

- 第1章「4D Customizer Plus について」: 4D Customizer Plus アプリケーションの概要 について説明します。
- 第2章「カスタマイズ方法」:4th Dimension 環境のファイルおよびアプリケーション のカスタマイズ方法について説明します。
- 第3章「4D Customizer Plusの使用」:ファイルをカスタマイズする際の基本的な操 作方法ついて説明します。

- 第4章「4th Dimension アプリケーションのカスタマイズ」:4Dアプリケーションで カスタマイズできる各パラメータグループについて説明します。
- ■第5章「初期設定ファイルのカスタマイズ」:初期設定ファイルでカスタマイズできる各パラメータグループについて説明します。
- ■第6章「データベースのカスタマイズ」:データベースのストラクチャファイルでカ スタマイズできる各パラメータグループについて説明します。
- 第7章「プラグインファイルのカスタマイズ」: Macintosh上のプラグインファイルで カスタマイズできる各パラメータグループについて説明します。
- 第8章「TCPネットワークコンポーネントのカスタマイズ」: 4D Serverと 4D Client で インストールされた TCPネットワークコンポーネントでカスタマイズできる各パラメ ータグループについて説明します。

# 表記方法について

このマニュアルおよび製品パッケージ内のその他のオンラインマニュアルでは、内容を 一層深く理解できるように次のような一定の表記を使用しています。

注:4th Dimensionを効率良く使用できるように、このような強調文で注釈等を提供します。

4D Server:マニュアルを通して、4th Dimension、4D Server/4D Client は単に4th Dimensionと称します。2つの製品の操作の違いは、この4D Serverマークに記述されています。4D Serverマークは4D Server/4D Clientの使い方に関する情報のうち、4D Server および4D Clientの操作が4th Dimensionと異なる部分だけに限定して提供されています。

このような注意書きは、重要な情報に対して注意を促しています。

# 4D Customizer Plus について

4D Customizer Plus バージョン 6.8 は、4th Dimension バージョン 6.8 のアプリケーション (4th Dimention、4D Runtime、4D Server、4D Client とそれらの環境に付随するプラグイン、 開発ツール、TCP / IP ネットワーク・コンポーネントプリファレンス、データベース) の一般パラメータを設定することができるアプリケーションです。4D Customizer Plus は、 4th Dimension アプリケーションと同じようにプラットフォームとオペレーションシステ ム上で動作します。

**4D** Customizer Plusの使用は必須ではありません。**4D** Customizer Plusは、開発者が特定の 作業環境の一面を編集したい場合に使用します。

開発者の見地から、4D Customizer Plus はメモリ管理の最適化、特定ストラクチャファイ ルにおける任意データファイルの使用制限、アプリケーションが実行されているオペレ ーティングシステム (OS)の特性へのアプリケーションの適合、日本のOS上で動作する ための4Dアプリケーションのローカライズ等を行うことができます。

4D Customizer Plusを提供する開発者は、ユーザのソフトウェアおよびハードウェアに対してコンパイル済みであるかインタプリタであるかにかかわらず、開発したデータベースの使用を最適化することができます。

4D Customizer Plusはウインドウの位置およびサイズ、キーボードショートカット、フォ ームの外観等のインタフェース要素を容易にカスタマイズすることができます。

# アプリケーションとファイル

4D Customizer Plusは、次のようなアプリケーションとファイルをカスタマイズすることができます。

- シングルユーザ用4Dアプリケーション:4th Dimension、4D Engine、4Dインタプリタ ランタイム、4D Runtime クラシック
- ■マルチユーザ用4Dアプリケーション:4D Server、4D Client
- 4D アプリケーションの初期設定ファイルおよび実行形式ファイル
- 4Dデータベースのストラクチャファイル(インタプリタ版、またはコンパイル版)
- 4D Engine を組み込んでコンパイルしたデータベース、これは実行形式ファイルとも 呼ばれる
- 4D データベースのデータファイル
- ネットワークコンポーネントファイル(TCP.opt)
- プラグインファイル(MacOSのみ)
- ■「Mac4DX」および「Win4DX」フォルダに配置されたプラグイン(4D Draw)
- 4th Dimension環境に属すアプリケーション(4D Compiler、4D Insider、4D Tools、 4D Backup等)
- 注:4D環境のアプリケーション(4D Compiler、4D Insider、プラグインなど)内でカス タマイズされたパラメータに関する詳細は、各アプリケーションのマニュアルを参照し てください。

# **カスタマイズ方法** 2

4D Customizer Plus は、4th Dimension 環境のファイルやアプリケーションをカスタマイズ することができます。

カスタマイズできるファイルおよびアプリケーションのいくつかは、共同で使用されま す。例えば、4Dデータベースを使用する場合は、同時にストラクチャファイル、データ ファイル、4Dアプリケーション、およびそれの初期設定ファイルを使用します。

パラメータは、ストラクチャファイル、4Dアプリケーション、および初期設定ファイル でカスタマイズすることができます。

例えば、

- ■キー、ウインドウ(画面)、環境設定等のパラメータグループは、ストラクチャファイ ルまたはアプリケーションファイルの中で設定されます。
- Windowsのメインメモリは、次のパラメータグループの中で設定されます。4Dアプリケーションの環境設定、ストラクチャファイルの環境設定、4Dアプリケーション初期設定ファイルのメインメモリ。

メソッドエディタ上のオブジェクトのカラーは、4Dアプリケーションまたは4Dアプリケ ーション初期設定ファイルの「メソッド」パラメータグループにより設定することがで きます。

同じパラメータグループが共同で使用されているアプリケーションまたはファイルの中 に存在する場合、それらの設定の1つしか考慮されません。

優先順位は、

- 1. 初期設定(Preferences) ファイル
- 2. ストラクチャファイル
- 3.4Dアプリケーション

注:データベースストラクチャファイルの中でカスタマイズされたパラメータのいくつ かは、4D Engineにストラクチャが統合された場合にのみ考慮されます(スタックサイズ とWindowsのメインメモリ)。

#### キーの設定

▼ 同様にキーの設定を適用するには、次のように行います。

マシン上に配置されたデータベースのすべてに適用するには、このマシン上で使用さ れるすべての4Dアプリケーションに設定し、ストラクチャファイルは変更せずにその ままにしておいてください。

▼特定のデータベースでは、そのデータベースのストラクチャファイルに設定内容を適用します。

#### 特殊な例: Windows のメインメモリパラメータ

Windowsにおける4Dアプリケーション(4D、4D Server、4D Client等)のメインメモリは、 異なる場所で別のツールを使用して設定されます。各アプリケーションは、直接カスタ マイズできますが、関連する初期設定ファイルに各種設定を保存することも可能です。 これは、4th Dimensionの「オブジェクトプロパティ」ダイアログボックス、または4D Customizer Plusを使用して行うことができます。

注:メインメモリが、初期設定ファイルとアプリケーションの両方で設定されている場合、初期設定ファイルに保存されている情報がアプリケーションの設定より優先されます。

▼マシン上にあるすべての4Dアプリケーションおよびデータベースに対し、このメイン メモリ設定を適用する場合。

マシン上にある各アプリケーションの初期設定ファイルで、このパラメータグループ を設定してください。

▼任意のプラットフォーム上で実行される実行形式ファイルに対し、このメインメモリ 設定を適用する場合。

実行形式ファイルの作成に使われるストラクチャファイルやエンジンファイルに対し て設定を行ってください。

注:目的のマシン上に「EngV6Prf.RSR」という名前の初期設定ファイルが存在し、その 「メモリ」パラメータグループがアクティブである場合、最新がいずれであるかを考慮し なければなりません。最新の値が使用できるように、4D Customizer Plusを使用して変 更したり、あるいは削除して新しく実行形式ファイルを起動することができます。

▼特定の4Dアプリケーションで使用されるすべてのデータベースに対し、このメインメ モリ設定を適用する場合。

特定の4Dアプリケーションだけを設定し、それに関連する初期設定ファイルのメモリ パラメータグループは必ず無効にしてください。

# 4D Customizer Plus の使用 3

この章では、4D Customizer Plus で行うことができる基本的な操作について説明します。

# システム構成を修正する

# 4D Customizer Plus ファイル

Windows上では、Customizer Plus フォルダは、次のような必須ファイルとオプションファ イルを持っています。

| 必須ファイル       | オプションファイル |
|--------------|-----------|
| Custo.exe    | Custo.hlp |
| Custo.rsr    | Custo.gid |
| Asifont.fon  | Custo.cnt |
| ASINTPPC.DLL |           |
| Asiport.rsr  |           |
| QTDP32.dll   |           |
| ASIFONT.MAP  |           |

Custo.hlpファイルは、使用可能な場合、オンラインヘルプを提供します。

Custo.gid ファイルは、4D Customizer Plus が初めて起動する際にWindowsのオペレーティングシステム (OS) によって作成されます。

# アプリケーションまたはファイルをカスタマイズする

Windows上で、4D Customizer Plus は次の2つの規則で守られるファイルまたはアプリケーションを開くことができます。

■ "グループ"ファイルは(下図参照)、同じフォルダの中に配置されます。

■ これらは同じ接頭辞を持ちます。

|                   | Windows                                      | Macintosh              |
|-------------------|----------------------------------------------|------------------------|
| ストラクチャファイル        | DataBase.4DB                                 | Base(またはBase.4DB)      |
| インタプリタ            | DataBase.rsr                                 |                        |
| コンパイル済みストラクチャファイル | DataBase.4DC<br>DataBase.rsr                 | Base(またはBase.comp)     |
| 実行形式ファイル          | DataBase.4DC<br>DataBase.EXE<br>DataBase.rsr | Base(またはBase.comp)     |
| データファイル           | DataBase.4DD<br>DataBase.4DR <sup>1</sup>    | Base.data(またはBase.4DD) |
| アプリケーション          | Appli.EXE<br>Appli.rsr                       | Appli                  |
| 初期設定ファイル          | xxxV67PrfJ.RSR                               | xxxV67PrfJ             |
| プラグイン             | PlugIns.4DX<br>PlugIns.rsr                   | PlugIns                |
| ネットワークコンポーネント     | TCP.opt                                      | TCP.opt                |

".4DR"ファイルは4Dアプリケーションによって作成され、WEDD署名やログファイルのパス名、バックアップ処理に関連する情報等、データファイル固有の情報が納められます。
 4Dアプリケーションの初期設定ファイルは、アクティブな4Dフォルダにあります。4Dフォルダの位置はOSによって異なります。詳細は『4th Dimension 6.8アップデート』マニュアルを参照

してください。

3. TCP.optファイルの場所は以下の通りです。

・アクティブな「4D」フォルダ内(上記参照)、または

・マシンにインストールされた4Dアプリケーションと同一のディレクトリ内

注:カスタマイズ処理を行う前に、上記のファイルグループのコピーを取っておくこと をお勧めします。バックアップファイルをコピーすることにより、以前の設定内容を再 利用することができます。

# 4D Customizer Plus を起動する

4D Customizer Plusをディスク上へインストールする際に、特別な処理は必要ありません。 「標準」インストールを選択すると、ソフトウェアはディスク上の「4D/Tools」ディレク トリへ自動的にコピーされます。

カスタムインストールを選択した場合には、4D Installerにおいて("ツール"カテゴリ) 4D Customizer Plus が選択されていることを確認してください。

▼ 4D Customizer Plus を起動するには、次のように行います。

■ 4D Customizer Plus アイコン(Windows上では、"Custo.exe")をダブルクリックする。 または、4D Customizer Plus アイコンを選択して、「ファイル」メニューから「開く…」 を選択する。

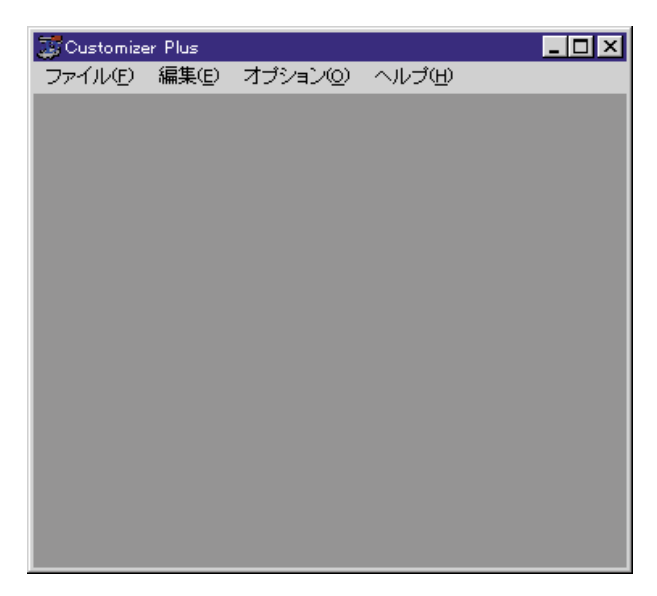

「4D Customizer Plus」ウインドウが表示されます。

# 「ファイル」メニュー

「ファイル」メニューは、カスタマイズしたいファイルを開閉するために使用します。また、4D Customizer Plusを終了する場合も使用します。

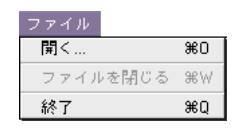

### 任意のファイルを開く

- ▼ 任意のファイルを開くには、次のように行います。
- 1.「ファイル」メニューから「開く…」を選択する。

使用しているオペレーティングシステム (OS) に標準の「ファイルを開く」ダイアロ グボックスが表示されます。

|                    |                                                       |                                        |                                                          |                                                               | ₹×                                                                             |
|--------------------|-------------------------------------------------------|----------------------------------------|----------------------------------------------------------|---------------------------------------------------------------|--------------------------------------------------------------------------------|
| a 4DOustomizerPlus | ۳                                                     | ٤                                      | <u></u>                                                  | ď                                                             |                                                                                |
| Plus.exe           |                                                       |                                        |                                                          |                                                               |                                                                                |
| Plus.rsr           |                                                       |                                        |                                                          |                                                               |                                                                                |
|                    |                                                       |                                        |                                                          |                                                               |                                                                                |
|                    |                                                       |                                        |                                                          |                                                               |                                                                                |
|                    |                                                       |                                        |                                                          |                                                               |                                                                                |
|                    |                                                       |                                        |                                                          |                                                               |                                                                                |
|                    |                                                       |                                        |                                                          |                                                               |                                                                                |
| [                  | _                                                     |                                        | 1                                                        | 68                                                            | KQ                                                                             |
| 7.61               |                                                       |                                        | a                                                        | ten                                                           | saleni.                                                                        |
| 14.00 600          |                                                       | - 1                                    | - L                                                      | 49                                                            | JCN/                                                                           |
|                    | ্রি 4DCustomberPlus<br>Iusexe<br>Iusrar<br>इं४८६ (**) | चि 4DCustomiterPlus<br>Nasexe<br>Narar | ি 4DCustomberPlus হ<br>Iuseve<br>Iusers<br>प्रिंतर (१.*) | ি 4DCustomberPlus হ ছি 🖉<br>Iuseve<br>Iusrer<br>प्रिंतर (१.२) | ি 4DCustomberPlus হ ে প্রি প্র<br>Iusexe<br>Iusers<br>प्रिंत (++) হ <u>*</u> * |

 開こうとするファイルを選択し(例えば、4th Dimension、4D Runtime、4D Client、 または "MyBase.exe"のような実行形式のデータベース)、「開く」ボタンをクリック する。

注:アプリケーションアイコン上 (MacOS)、またはアプリケーションウインドウ上にフ ァイルをドラッグ&ドロップして、ドキュメントをダイレクトに開くこともできます。

選択したファイルのパラメータ設定用のウインドウが表示されます。

| 🧊 選択 : 4D.e>     | (e                                        |                    |                  | × |
|------------------|-------------------------------------------|--------------------|------------------|---|
| 4th Dime         | nsion                                     | 選択                 |                  |   |
| 4D.exe           |                                           | 4th Dimens         | sion             |   |
| [編集する]           | リソースをダブル<br>                              | クリックして             | :下さい             |   |
| <b>A</b><br>*-   | <b>!!!</b><br>ウィンドウ                       | ●<br>環境設定          |                  |   |
| <b>ふ</b><br>フォント | ₹<br>ג9IJ7° Þ⊽ネ-シ* 4                      | <b>レッド</b><br>メソッド | <b>5</b><br>7890 |   |
| 。<br>这次<br>变换    | -<br>-<br>-<br>-<br>-<br>-<br>-<br>-<br>- |                    |                  |   |

メインウインドウは、主に2つの部分から構成されています。

# 4D Customizer Plus の使用

■ ウインドウの上部には、開かれているファイルのタイプと名前の他に、「選択…」メニ ユーも表示されます。このメニューには、開かれているファイルにインストールされ ているプラグイン(ファミリー)のリストが表示されます。項目を選択すると、選択 したファミリーに関するメインウインドウが表示されます。

例えば、4th Dimensionを開いた場合、このメニューにはデフォルトとして4D Chartプラ グインが選択されています。4D Chartを選択すると、このプラグインに対するパラメータ 設定ウインドウが表示されます。

注: MacOS では、プラグインファイルを開くと、開いたファイルにインストールされて いるカスタマイズ可能なモジュールの数と同数のファミリーが表示されます。

ウインドウの下部には、パラメータグループに対応するアイコンが表示されます。表示 されるアイコンの数は、現在開かれているファイルに対応します。

注:10のファイルを同時に開くことができます。各ファイルまたはアプリケーションは、 それ専用のウインドウ内に表示されます。

▼パラメータグループの内容を確認するには、パラメータグループアイコンをダブルク リックしてダイアログボックスを表示します。

| 4-:4Dexe          |           | _          |            |        |    |
|-------------------|-----------|------------|------------|--------|----|
| A キーボードショートカット    | Macintosh | 36<br>Ctrl | 순<br>Shift | Se Alt | \$ |
| 入力フォーム"Accept": 国 | Enter     | Г          | Г          | Г      | Г  |
| 入力フォーム"Cancel": 国 |           | F          | Г          | Г      | Г  |
| サブフォーム追加: 🔟       | 7         | F          | Г          | Г      | Г  |

▼ダイアログボックスを閉じるには、「編集」メニューから「ウインドウを閉じる」を選 択するか、または、そのウインドウのクローズボックスをクリックします。

注:複数のパラメータグループを同時に開いて作業することができます。それぞれが独 自のダイアログボックス内に表示されます。

#### ファイルを閉じる

「ファイル」メニューの「ファイルを閉じる」コマンドを使用すると、開かれているパラ メータグループのダイアログボックスだけではなく、選択したファイルのメインウイン ドウも閉じられます。

注:Windows では「システム」メニューを、MacOS ではメインウインドウのクローズボ ックスを使用することもできます。 4D Customizer Plusを使用すると、少なくともひとつのパラメータを変更した場合に、その変更内容を保存することができます。

| Ð | 閉じる前に "40.exx | ⊧"を保存しますか? |
|---|---------------|------------|
|   |               | キャンセル      |
|   | 保存しない         | 保存         |

■「保存」をクリックすると、すべての変更が全体的に保存されます。

■「保存しない」をクリックすると、すべての変更が取り消されます(元のファイルは 変更されないままで残ります)。

■「キャンセル」をクリックすると、「閉じる」コマンドをキャンセルします。

注:ダイアログボックスのなかには、開かれてているファイルの即時変更をトリガする ものがあります(例えば、「トランスレーション(表記)」ウインドウの「コマンド言語」)。 変更が行われると、その旨を知らせてきます。

### プログラムを終了する

4D Customizer Plus アプリケーションを終了するには、「ファイル」メニューの「終了」コ マンドを選択します。終了する前に、4D Customizer Plus はすべてのパラメータグループ、 および開かれているメインウインドウをクローズします。いずれかのウインドウにおい て何らかの変更が行なわれた場合、プログラムは変更を保存するよう求めてきます。

注:MacOS X上では、「終了」コマンドはファイルメニューにはありません。アプリケ ーションメニュー(4D Customizer Plus)にあります。

### 「編集」メニュー

このメニューにある標準メニューについては、ここでは説明しません。

「ウインドウを閉じる」メニューは、任意のパラメータグループウインドウを閉じます。

3

### 「オプション」メニュー

#### 関連ファイルを開く

このメニューは、任意のストラクチャファイル、またはデータファイルを開くことで使 用可能になります。

このメニューは、関連ファイルのメインウインドウを自動的に開きます。関連ファイル とは、開いているファイルまたはアプリケーションと一緒に現在使用されているファイ ルのことです。このメニューコマンドは、ストラクチャファイルまたはデータファイル を開くと使用可能になります。

| 開かれているファイル | 開かれる関連ファイル | 条件                                                                                                    |
|------------|------------|----------------------------------------------------------------------------------------------------|
| ストラクチャファイル | データファイル    | 4Dによって作成されストラクチャファイル<br>に保存されているデータファイルのパス名<br>が存在し、かつ有効である場合または2つの<br>ファイルが同じ階層に置かれ、同じ名前で<br>始まる場合(MacOSでは、ストラクチャ、<br>データファイル名) |
| データファイル    | ストラクチャファイル | 2つのファイルが同じ階層に置かれ、同じ名<br>前で始まる場合(MacOSでは".data"を除<br>くデータファイル名)                                                                   |

注: MacOSにおいて、ストラクチャファイルとデータファイルを含むフォルダ内に古い 外部ルーチンファイルが配置されている場合には、「関連ファイルを開く…」コマンドで それが自動的に開かれます。

# アバウトボックス

このダイアログボックスは、現在使用されている 4D Customizer Plus のバージョンを表示 します。以下からこのダイアログボックスを表示できます。

■ MacOS 9.x上ではアップルメニュー

■ MacOS X上ではアプリケーションメニュー (4D Customizer Plus)

■ Windows上ではヘルプメニュー

注:アプリケーションのアイコンを選択すると、「プロパティ... (Windows)」または「情報を見る (MacOS)」を使用しなくても、4D Customizer Plus アプリケーションのバージョンを知ることができます。

# パラメータグループ

「キー」、「ウインドウ」、「環境設定」等のパラメータグループは、常に一緒に表示されま す。これらのグループの1つを作成または削除すると、残りの2つも同じように作成(削 除)されます。

# パラメータグループを作成する

グレー表示(使用不可)になっているアイコンは、パラメータグループが存在しないこ とを示します。

▼任意のパラメータグループを作成するには、作成したいパラメータグループアイコン 上をダブルクリックします。すると、次のようなダイアログボックスが表示されます。

| Ð | このリソースは存在しません。作成しますか? |
|---|-----------------------|
|   | ++>+21/ OK            |

### パラメータグループを削除する

作成したパラメータグループは、いつでも削除できます。

▼任意のパラメータグループを削除するには、Macintosh上ではoptionキー、Windows上ではAltキーを押したまま、削除したいパラメータグループアイコン上をダブルクリックすると、アイコンがグレー表示に変わり、パラメータグループが削除されます。

# パラメータグループを修正する

▼パラメータグループのカスタマイズウインドウを開くには、修正したいパラメータグ ループアイコンをダブルクリックします。必要な変更を行った後、このウインドウを 閉じます(クローズボックス、または「編集」メニューの「ウインドウを閉じる」コ マンドを使用)。ファイルのメインウインドウを閉じるか、4D Customizer Plusを終了 すると、「保存」アラートボックスが表示されます。 注:入力エリアに誤った値を入力した場合、入力中またはそのエリアを移動する際に (Tabキーを押す、または別のエリアをクリック)、4D Customizer Plus は警告音を鳴らし ます。

・認可された最大値よりも大きい値を入力すると、入力中に4D Customizer Plusは認可 された最大値でその値を置き換えます。

・認可された最小値よりも小さい値を入力すると、そのエリアから移動した際に4D Customizer Plus は認可された最小値でその値を置き換えます。

### パラメータグループを移動する

あるファイルから別のファイルにパラメータグループをコピーできるものがあります。

- ▼ パラメータグループをコピーするには、次のように行います。
- 1. コピー元ファイルとコピー先ファイルを開く。
- コピーしたいグループに対応するアイコンを選択し、それをコピー先のウインドウに ドラッグする。
- 3 アイコンをコピー先のウインドウにドラッグ&ドロップする。

コピー元ファイルの設定内容がコピー先ファイル内にコピーされます。

- パラメータグループがコピー先ファイルに存在しない場合は、転送中に作成されます
- ■パラメータグループの移動は、コピー先ファイルが(グレー表示になっていても対応 しているアイコンが存在すれば)このパラメータグループのセットを持つことができ る場合にのみ許可されます。
- このパラメータグループのタイプがサポートされないコピー先ファイルに任意のパラメータグループをコピーしようとすると、次のようなアラートが表示されます。

| ٩ | このファイルにはこのパラ<br>ません。 | メータを移動でき |
|---|----------------------|----------|
|   |                      |          |
|   |                      | ОК       |

# 注:

4D アプリケーションの「環境設定」パラメータグループを別の4D アプリケーションへ コピーする場合、「フラッシュウインドウ表示」(後述の「フラッシュウインドウ表示」 の節を参照)の値は再コピーされません。コピー先ファイルの元の値が維持されます。

「トランスレーション」パラメータグループは、4Dアプリケーションから他へコピーでき ません。

# 4th Dimension アプリケーションのカスタマイズ 4

4Dアプリケーションをカスタマイズする際、Windows上では10個、Macintosh上では11 個のパラメータグループをカスタマイズすることができます。各パラメータグループは 4Dアプリケーションの特定部分をカスタマイズします。次のようなパラメータグループ があります。

- ■キー:レコードの登録、レコードのキャンセル、レコードの追加に対応するデフォルトのキーボードショートカットを変更します。
- ウインドウ:「ユーザ」モードおよび「カスタム」モードのメインウインドウの位置 と大きさを制御します。
- ■環境設定:メインプロセスのスタックサイズ、回転ビーチボール表示の有無、印刷の 環境、および実数精度等を変更します。
- ■表記:現在使用されているオペレーションシステム (OS) に関連する4th Dimensionで コマンドおよび関数に使用する言語と4th Dimensionをローカライズする言語を変更し ます。
- ■フォント:印刷時に使用されるフォントを選択します。
- **スクリプト**:非ローマンフォントの表示や日付の計算など、いくつかのスクリプトマ ネージャ機能を制御します。
- ■メソッド:「メソッド」エディタ上のオブジェクトに割り当てるデフォルトカラーを 設定します。
- スタック:7つの標準プロセスのデフォルトのスタックサイズを設定します。
- 変換:特定のWindowsシステムに4Dアプリケーションの内部ASCIIテーブルを適用し ます。

次の2つのリソースは、Macintosh上にしか存在しません。

- ■メモリ:4Dアプリケーションのメモリ割り当てを最適化します。
- ツールバー:起動時にツールバーを表示するかどうか設定します。

このパラメータグループはシングルユーザの4Dや4D Clientのストラクチャファイル、および4Dアプリケーションで利用することができます。

**用途:**このパラメータグループを使用して、3つの基本的な4th Dimension 操作に対するキ ーボードショートカットを変更することができます。

これらのキーボードショートカットのデフォルト設定は、使用しているプラットフォー ムおよび言語に応じて変わります。

|                      | -         |      |       |     |   |
|----------------------|-----------|------|-------|-----|---|
|                      | Macintosh | 36   | ŵ     | N°  |   |
| CARACTER AND ADDRESS | Windows   | Ctri | Shift | nit |   |
| 入力フォーム"Accept": 国    | Enter     | Г    | Г     | E   | Г |
| 入力フォーム"Cancel": IE   |           | F    | Г     | Г   | Г |
| サブフォーム追加: 同日         | 7         | P    | Г     | Г   | Г |

▼ キーボードショートカットを変更するには、次のように行います。

1. 
国アイコンをクリックする。

「ショートカットキー」ダイアログボックスが表示されます。

| <u> </u> | ヨートカッ                | r.         |            |           |   | <br>       |
|----------|----------------------|------------|------------|-----------|---|------------|
| +        | -: •                 |            |            |           |   |            |
|          | Macintosh<br>Windows | 96<br>Ctr1 | 습<br>Shift | NS<br>Alt | ~ |            |
| モディス     | アイヤ:                 | Г          | Г          |           | Г |            |
|          |                      | -1.1       |            | -         |   | <br>warter |

このダイアログボックスを使用して、関連キーおよび1つ以上のモディファイアキー を指定することができます。

さらに、4D Customizer Plusでは次のようなホットキーが提供されるため、2つのプラ ットフォームを区別せずにデータベース処理を行えます。

| Macintosh | ж    | Ŷ     | $\sim$ | $\otimes$ |
|-----------|------|-------|--------|-----------|
| Windows   | Ctr1 | Shift | Alt    |           |

注: MacOS上のコマンドキーは Windows上の Ctrl キーに相当します。Macintosh上の Control キーは Windows上の右マウスボタンのクリックに相当します。

# 4th Dimensionアプリケーションのカスタマイズ

- 新しいキーボードショートカットとモディファイアキーを押す。
   使用されるモディファイアキーがチェックされ、「キー」エリアに関連キーが示されます。
- キーボードショートカットを削除するには、「クリア」ボタンをクリックします。
- 変更を確定せずにこのダイアログボックスを抜けるには、「キャンセル」ボタンをクリ ックします。変更を確定するには、「設定」ボタンをクリックします。

モデファイアキーの数がMacintoshとWindowsのプラットフォーム間で異なる点に注意してください。4D Customizer Plus は次のモデファイアキーを提供します。

# ウインドウ

このパラメータグループはシングルユーザの4Dや4D Clientのストラクチャファイル、お よび4Dアプリケーションで利用できます。

**用途**:このパラメータグループを使用して、「ユーザ」モードや「カスタムメニュー」モ ードにおけるデータベースメインウインドウのサイズと位置を変更することができます。

| - ウィンドウサイズ        |          |
|-------------------|----------|
|                   | スクリーンサイー |
| ○ フルスクリーン(タイトルあり) | -1       |
| ○ フルスクリーン(タイトルなし) |          |
| ○ 指定サイズ           |          |
| ○ 指定サイズ(センタリング)   |          |
| ☞ 最終位置保持          | 1        |

次のオプションが利用可能です。

- フルスクリーン(タイトルあり):使用しているマシンの画面に等しい大きさのウインドウを開き、タイトルバーを付けます。
- フルスクリーン(タイトルなし):同上。ただし、タイトルバーを付けません(タイトルバーはメニューバーの後ろに隠れます)。
- 指定サイズ:使用しているマシンの機種やプログラムに関係なく、ウインドウの大き さを一定に保ちます。大きさは、ポップアップメニューまたは座標ボックスで設定し ます。
- ■指定サイズ(センタリング):同上。ただし、座標値を用いた絶対位置を使用する代わりに、ウインドウを中央に寄せます。

■ 最終位置保持:以前の位置と大きさでウインドウを開きます。

ウインドウの右側にあるエリアは、「スクリーンサイズの選択」ポップアップメニューか ら選択した表示方法に従って、ウインドウの座標を入力または選択することができます。

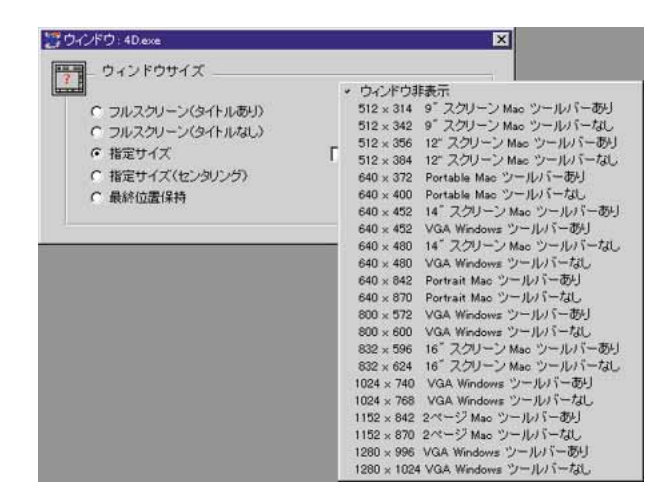

「スクリーンサイズの選択」ポップアップメニューから任意のスクリーンサイズを選択す ると、そのスクリーン座標が自動的に入力され、ポップアップメニューが再度"スクリ ーンサイズの選択"を表示します。

データベースがツールバーを含んでいる場合は、ツールバー付きのウインドウの上部が 隠れないようするために"ツールバーあり"のスクリーンサイズを選択します。そうで ない場合、ウインドウの上部はツールバーに隠れます。

メインウインドウは、ポップアップメニューからウインドウ非表示を選択することで、 ユーザ/カスタムメニューモードで隠すことができます。メインウインドウを隠した場 合は、プログラミングを通してウインドウ管理を行います。

# 環境設定

このパラメータグループは、ストラクチャファイルおよび4Dアプリケーションで利用す ることができます。

4th Dimensionの環境設定リソースを使って、スタックに確保するメモリの量、回転ビー チボールの表示の有無、Windowsのメインメモリ、実数精度およびレポートを1つのジョ ブとして印刷するか、または複数のジョブとして印刷するかを設定します。

| 🧱 環境設定 : 4D.exe          | ×       |
|--------------------------|---------|
| ● 環境設定                   |         |
| スタックサイズ                  | 64 КЬ   |
| ビーチボール                   |         |
| プリント処理を一作業とする            |         |
| プリントウインドウ表示              |         |
| フラッシュウインドウ表示             |         |
| 実数精度(68K Macintosh)      | 0       |
| 実数精度 (PowerPC / Windows) | 5       |
| - アプリケーションメインメモリ(        |         |
| 使用ブロック数                  | 4       |
| ブロックサイズ                  | 4096 Kb |
|                          |         |

■ スタックサイズ:プログラムの起動時に、スタックに割り当てるメモリの量を指定します。メソッド(サブルーチン)内からメソッドを呼び出すたびに、呼び出し元メソッドのすべてのパラメータ、ローカル変数、および4th Dimensionコマンドがスタックに入ります。この値を増やすと、使用するメソッドやフォーム呼び出しレベルの数が増えます。

注:ストラクチャファイルでこのパラメータが定義されると、実行形式ファイル作成 のためにストラクチャファイルが使用される時にだけ、その設定が考慮されます。こ の場合、4D Engineで設定された同じパラメータよりも、こちらのパラメータが優先 されます。このパラメータは実行形式ファイルの作成時にのみ意味を持ち、ストラク チャファイルの使用に関して、その設定が影響を与えることはありません。

サブルーチンの入れ子の数は、スタックエリアの大きさに依存します。メソッドの実行中に"スタックがいっぱいです"というエラーが発生する場合は、このスタックサイズを増やしてみてください。スタックサイズは4Kの倍数で増やすことをお勧めします。

#### ビーチボール

- オプションを選択:4th Dimension アプリケーションは、ユーザが処理の実行を待機す る間に表示されるカーソルのアニメーション(ビーチボール)を管理します。これに より、処理の実行状態と静止状態を明示的に区別することができます。このカーソル が消えると、別の処理を再度実行できるようになります。
- オプションを非選択:4th Dimension アプリケーションは、カーソルのアニメーション を管理しません。実行時間はやや速くなります。ただし、処理の実行状態と静止状態 を明示的に区別することはできません。

### プリント処理を一作業とする

- オプションを選択:4th Dimension アプリケーションは、PRINT SELECTION の実行中 に出力用周辺装置をブロックします。したがって、複数ページから成るドキュメント の場合、印刷中のドキュメント以外のページが割り込んでくることはありません。こ のオプションを選択することにより、処理時間はかなり短縮されます。しかし、印刷 中に他のユーザはプリンタを使用できなくなります。
- オプションを非選択:4th Dimension アプリケーションは、出力用周辺装置をブロック しません。ドキュメントは1ページずつ印刷され、他ユーザの処理の影響でプリント 速度が低下する場合があります。

注:使用するプリンタのタイムアウト設定に対して、印刷時間(各ページごとのフォーム/オブジェックトメソッド実行所要時間)が大幅に長くなりそうなドキュメントをプリントする場合には、このオプションを非選択にしておくことをお勧めします。

### プリントウインドウ表示

このオプションを使用して、プリント中に進捗状況をダイアログボックスで示すかどう かを選択することができます。

フラッシュウインドウ表示 (4th Dimension と 4D Server アプリケーションのみ)

このパラメータを選択すると、4Dアプリケーションはデータのフラッシュが行われると ウインドウを表示します。フラッシュとは、データキャッシュをディスクに書き込むこ とです。この処理により、ユーザ処理は一時的にブロックされ、処理が進行中であるこ とが明示的にわかります。

### 注:

・このパラメータは即座に4Dアプリケーションへ影響を及ぼします。開いているアプリ ケーションにおいて変更の保存をキャンセルした場合でも、このパラメータへの変更は 保存されます。

・4Dアプリケーションの「環境設定」パラメータグループを別の4Dへコピーする場合、 このパラメータの値は再コピーされず、コピー先ファイルの元の値が維持されます。

# 実数精度(PPC および Windows)

このオプションを使用して、数値の右側から数えた無効数字(実数を画面上に表示する 際に考慮されない数字)の桁数を設定することができます。デフォルトでは、この値は WindowsおよびPowerPCでは5に設定されています。

#### ■ 実数の表示

4th Dimensionでは本来、68Kベースの MacintoshのOS から提供される10バイトの標準 のデータタイプを使用して実数を処理していました。したがって、ディスク上のデー タファイルに納められる実数値は、このフォーマットを使用して保存されます。一方、 Windows上の浮動小数点演算は8バイトのフォーマットを使用して実行されるため、 4th Dimensionは内部的にこの値を10バイトから8バイトへと(またはその逆)変換し ます。その結果、Windowsでレコードをロードする際、そのレコードに68Kベースの Macintoshで保存された実数値が納められている場合には、精度がやや低下する可能性 があります(有効数字が19桁から15桁になる)。

バージョン6.8の4D Customizer Plusを使用することにより、実数の表示を単純化する 場合にスキップする数値の桁数を設定することができます。デフォルトとして、 WindowsおよびPower Macintoshでは5桁スキップするように設定されています。

### Windows のメインメモリ割り当て

メインメモリは、プロセススタック、すべてのストラクチャ項目(フォーム、メソッド、 リストなど)、変数、カレントセレクション、一時的なセレクション、セット、プラグイ ンやトランザクションのメモリ割り当てを管理します。

Windowsのメインメモリの量は、ブロックサイズ×ブロック数になります。

メモリブロックは、4Dの要求によってWindowsのメインメモリに動的に割り当てられます。

4th Dimensionは、必要に応じてメモリブロックを割り当てます。また、いくつかのメモ リブロックを、高いアクティビティの場合にのみ使われるように設定することもできま す。 このダイナミックメカニズムによって、パフォーマンスを劇的に下げてしまう仮想メモリの使用を避けることができます。これにより、他のWindowsアプリケーションを同時 に使うことができ、システムに対してフリーメモリを取っておくことができます。

### 設定

4th Dimension は使用していたブロックが不要になったら即座に、そのブロックを解放し、 他のアプリケーションで利用できるようにします。このダイナミックメカニズムにより、 処理能力を減少させる仮想メモリの使用を避けることができます。

- ■使用ブロック数:このパラメータは、4Dがロードできるブロックの最大数を設定する ことができます。この値は、2より小さくすることはできません。
- ブロックサイズ:このパラメータは、ブロックサイズを設定することができます。デ フォルトの値は、4096KBです。

**例:**メインメモリは、1MBごとに5ブロック作成されます。2.5MBのピクチャ変数は、先 にロードされたブロックのうち、フリーブロックの2または3ブロックを必要とします。

4D(4D、4D Client、4D Server...) において、メインメモリは異なった方法で、異なった タイプのファイルに設定することができます。各アプリケーションは、直接カスタマイ ズされるか、設定は、関連する初期設定ファイルに保存されます。これは「オブジェク トプロパティ」タブあるいはCustomizer Plusを使用して行うことができます。

注:メインメモリが初期設定ファイルおよびアプリケーションに設定された場合、初期 設定ファイルに保存された情報は、アプリケーションの設定より優先されます。

# 4th Dimensionアプリケーションのカスタマイズ

■ 初期設定ファイルにおけるメインメモリを設定するには?

4Dアプリケーションは、下記の初期設定ファイルに初期設定を保存します。

| アプリケーション                          | Mac OS    | Windows       |
|-----------------------------------|-----------|---------------|
| 4D, 4D Server, 4D Client, 4D Util | 4DV6PrfJ  | 4DV6PrfJ.RSR  |
| 4D Runtime, 4D Runtime Classic    | RunV6PrfJ | RunV6PrfJ.RSR |
| 4D Engineでマージされたアプリケーション          | EngV6PrfJ | EngV6PrfJ.RSR |

これらの初期設定ファイルはアクティブな4Dフォルダに置かれます(アクティブな4Dフォルダの位置はOSによって異なります。詳細は『4th Dimension 6.8アップデート』マニュアルを参照してください)。

メインメモリは、「オブジェクトプロパティ」ダイアログボックス、あるいは4D Customizer Plusのどちらかを使用して初期設定ファイルのレベルでカスタマイズすること ができます。

「オブジェクトプロパティ」ダイアログボックスを使用してメインメモリを設定した場合、 (メモリリソースを含んでいれば)初期設定ファイルに、あるいはアプリケーション自身 に設定が保存されます。4D Customizer Plusを使用して初期設定ファイルにメモリリソー スを作成することもできます。

4D Customizer Plusを使用してメインメモリを設定するには、(テーブル上に見える)目的 のアプリケーションから初期設定ファイルを開き、「メモリ」アイコンをダブルクリック してパラメータを変更します。アプリケーションが4D Customizer Plusで既にカスタマイ ズされていたとしても、初期設定ファイルに保存された設定は、アプリケーション自身 に保存されたものより優先されます。

初期設定ファイルのメインメモリをカスタマイズした場合、変更された設定は、同じ初 期設定ファイルを使用しているすべてのアプリケーションに反映されます。 ■ アプリケーション自身におけるメインメモリをカスタマイズするには?

アプリケーション自身のメインメモリを設定するには、初期設定ファイルにすでに保存 されているメインメモリの設定がないことを確かめる必要があります(このファイルは 削除することができます)。それから、4D Customizer Plusでアプリケーションを開き、 「初期設定」アイコンをダブルクリックしてメインメモリパラメータをセットします。

変更は、アプリケーションの「オブジェクトプロパティ」タブから、あるいは4D Customizer Plusからメインメモリを設定した後に行われ、アプリケーション自身に保存さ れます。

アプリケーション自身においてメインメモリをカスタマイズした場合、それまでの設定 はプロダクトの各新しいバージョンで失われます。

■ ストラクチャ自身においてメインメモリをカスタマイズするには?

4D Engineでデータベースをマージした場合のみ、ストラクチャファイルにおいてメイン メモリを設定することができます。新しくマージされたアプリケーションはデータベー スのストラクチャファイルからのメインメモリ設定を取得します。しかし、メインメモ リが初期設定ファイルである「EngV6PrfJ」にも設定されていたら、アプリケーションの 設定より初期設定の設定の方が優先されます。

# <u>トランスレーション</u>

このパラメーグループは、4Dアプリケーションで利用できます。

注:このパラメータグループは実行形式ファイル(ストラクチャ+4D Engine)で利用す ることはできませんが、組み込む前の4D Engine内で設定することはできます。その4D Engineの設定内容は実行形式ファイルに適用できます。

「トランスレーション」ダイアログボックスでは、4th Dimension コマンドや関数に使用す る言語と4th Dimension 自体の言語を選択します。それぞれに異なる言語を選択すること ができます。言語の種類は、「カスタマイズ」ファイルに記述されている言語に制限され ます。

| All of the second second second second second second second second second second second second second second s | /**/1/:40.exe |           | × |
|----------------------------------------------------------------------------------------------------|---------------|-----------|---|
| 80                                                                                                    | トランスレーシ       | ョン(表記)    |   |
|                                                                                                    | コマンド言語        | Japan     | ב |
|                                                                                                    | 表示形式          | ローカライズの選択 | ב |

- コマンド言語:4Dアプリケーションの各種エディタ(例えば、「メソッド」エディタ や「フォーミュラによるクエリ」等)において、4th Dimensionコマンドと関数に用い る言語を指定します。このオプションを変更すると、カスタマイズ後の4Dアプリケー ションの起動時にコマンドのソートテーブルが再構築されます。
- ■表示形式:新しくシステムを選択することにより、開かれた4Dアプリケーションのすべての用途に使用する言語を指定できます。

表示形式の言語を選択すると、4Dアプリケーションのリソースリストは選択したシス テムのリソースと置き換えられます。これらのリソースは4Dカーネルに保存されます。 それらは、数値、日付、金額のフォーマットと同様にスタイルシート、フォントなど のシステムの表示形式の規約(フィルタとも呼ばれる)を含みます

リソースリストはシステムによって異なります。1つの国から他の国へ設定を変更する場合、最も完全なリソースを含んでいるという理由から、意図的にInt'I版のリソースを4D アプリケーションに適用しなくてはなりません。

注:構造上の理由により、カスタマイズしたトランスレーションパラメータグループを 他の4Dアプリケーションにコピーすることはできません

特定の国を指定した後も、表示形式のポップアップメニューにはデフォルト値である 「ローカライズの選択」が表示されます。

注: MacOS での、表示形式の設定は MacOS 9.x と Mac OS X の両方に適用されます。

# <u>フォントリソース</u>

このパラメーグループは、4th Dimensionと4D Clientで利用できます。

**用途**:このパラメータグループを使用して、メソッドの印刷に用いるフォントを指定す ることができます。

「プリントフォント」ポップアップメニューには、お使いのマシンで利用可能なフォント の一覧が表示されます。

| 🧱 フォント : 4D.exe  | ×  |
|------------------|----|
| A- メソッド          | _  |
| ■ ブリントフォント MS 明朝 | ור |
|                  |    |

ポップアップメニューの先頭の2項目は、デフォルトシステムフォントと4Dアプリケー ションフォントです。

# <u>スクリプトマネージャリソース</u>

このパラメーグループは、4Dアプリケーションと実行形式ファイルで利用できます。

**用途:**スクリプトマネージャは、ローマ字以外の言語(日本語、アラビア語等)の表示 形式を管理します。

| - スクリプトマネージャ -    |                   |
|-------------------|-------------------|
| メソッドエディタ:         | スタイル付エディタ         |
| メソッドプリント:         | スタイル付ブリント         |
| 0 (ゼロ) ASCIIコード:  | 48 次: 0           |
| メニューフォント:         | システムフォント サイズ: 12  |
| メニュー項目フォント:       | アブリケーション サイズ: 9   |
| 比較モード:            | 4th Dimension     |
| TRICUV-ス:         | Universal TRIC    |
| 日付計算:             | @ 8/571 C 4/571   |
| 行間(font leading)の | 調整                |
| フォントサイズ:          | 0 行間 (Leading): 0 |

- ■メソッドエディタ:「メソッド」エディタ内でのスタイルを「スタイル付エディタ/ スタイルなしエディタ」にします。スタイルを「スタイルなし」にすると、「フォント」 ダイアログボックス(前述を参照)で異なるメソッドエディタフォントを選択するこ とができます。スタイルを「スタイル付エディタ」にすると、デフォルトのフォント に戻ります。
- ■メソッドプリント:メソッドを印刷するときにスタイルを「スタイル付プリント/ス タイルプリントなし」にします。スタイルを「スタイルプリントなし」にすると、「フ ォント」ダイアログボックスで別なプロシージャエディタ印刷フォントを選択するこ とができます。スタイルを「スタイル付プリント」にすると、デフォルトの印刷フォ ントに戻ります。
- 0 (ゼロ) ASCIIコード: ゼロを表す文字のASCIIコード値を指定します。日本語シス テムのデフォルト値は48です。この文字は、アラビア文字を扱うような他のシステム では異なる場合があります。
- ゼロの次の文字:ゼロの次のバイトの値です。このパラメータは、アラビア語または ヘブライ語のシステムに対してローカライズを行う場合にのみ使用します。その他の 言語の場合は、このパラメータは0に設定してください。

- ■メニューフォント:「メニュー」エディタのメニュータイトルに用いるフォントの名前と大きさです。デフォルトでは、メニューエディタのメニュータイトルは、システムフォントで表示されます。
- ■メニュー項目フォント:「メニュー」エディタのメニュー項目に用いるフォントの名前とフォントサイズを指定します。デフォルトでは、「メニュー」エディタのメニュー 項目はアプリケーションフォントで表示されます。
- ■比較モード:検索やソートにおいて、アクセント付き文字をそうでない文字と区別するかどうかを指定します。次の表を参照しながら設定してください。
  - 4th Dimension: TRICリソースを使用、デフォルトではTRI#リソースを使用
  - システム:比較用ルーチンを使用し、大文字にROMを挿入(TRICリソースを無視 する)
  - ドイツV2.2用:ドイツ式の比較方法で、"B"文字を特別に扱う
  - トルコ:トルコ式の比較方法
- TRIC リソース:デフォルトではTRIC リソースを使用します。ソートは4th Dimension から提供されるテーブルに基づいて行われます("e"、"é"、"è"、"ê"、"ë" は区別さ れてソートされますが、"é" をクエリすると"e"を探しにいきます)。このテーブル は言語によって異なります(特殊文字等)。TRIC リソースが削除されると、4th Dimension は次の起動時にこのテーブルを再構築します。
- 注:TRICリソースを変更すると、4Dのソートテーブルは再構築され、データベースの インデックスは自動的に再作成されます。
- ■日付計算:これらのラジオボタンは日付の計算方法を制御します。Farsiカレンダーの 場合、この計算に4バイトを使用します。その他の場合には、8バイトが必要です。
- 行間の調整:ここのパラメータは、アクセント付きの大文字を使用する国用の行間を 修正することができます。例えば、行間の大きいスカンジナビア語のアルファベット でも、アクセント記号が切れてしまうのを防ぐことができます。そして、アクセント 文字を正確に印刷することができます。

例えば、スウェーデン語システムでは、0~6ポイントのフォントに対して行間の設定 は2ポイント分広げられます。将来的には、さらに6ポイントごとに行間の設定が2ポ イント分広げられる予定です。

注:これらのパラメータを変更すると、すべてのフィールドに対してサイズ変更が必要になります。

この機能は英語版ではほとんど意味を持たないので、パラメータは0にしておいてく ださい。

# メソッド

このパラメータグループは、4Dおよび4D Clientに利用できます。

このパラメータグループは、メソッドエディタのリストエディタにおける要素に割り当てるデフォルトカラーをセットすることができます。

| \overline ズンッド : 4D.exe                                                                                                    | E                                                                                                    | × |
|----------------------------------------------------------------------------------------------------|----------------------------------------------------------------------------------------------------|---|
| <ul> <li>・ メソッドエディタの色</li> <li>・ テーブル</li> <li>・ フィールド</li> <li>・ メソッド</li> <li>・ コマンド</li> <li>・ キーワード</li> <li>・ インタープロセス変数</li> <li>・ ブロセス変数</li> <li>・ ブロセス変数</li> <li>・ ブラグイン</li> <li>・ パラメータ</li> <li>・ コメント</li> <li>エラー</li> <li>定数</li> </ul> | <pre>`Example method \$temp:=String(gNumber) If(\$1="") \$temp:=[Clients]Name Else { \$temp:=GetindString (45;12) End if \$0:=Stemp FreeSpace</pre> |   |

要素のカラーを変更するには、要素の名前の左側にあるボックスをクリックします。すると256色のパレットが表示され、好きなカラーを選択することができます。変更は即座 にプレビューエリアに反映されます。

カラーの設定はさまざまな方法でいくつかのファイルに設定されます。各アプリケーションは直接カスタマイズでき、そうでなければ、設定は関連する初期設定ファイルの中に保存されます。このことは、メソッドエディタのカラーメニュー、あるいは4D Customizer Plusを用いて行うことができます。

注:カラーは初期設定ファイルとアプリケーションの両方に設定され、初期設定に保存 された情報は、アプリケーションの設定より優先されることに注意してください。

メソッドエディタの**カラー**メニューを通して、カラーを設定した場合、設定は、初期設 定ファイルに保存されます。

初期設定ファイルのカラーをカスタマイズしたら、その変更は同じ初期設定ファイルを 用いるすべてのアプリケーションに反映されます。

# スタック

このパラメーグループは、4Dアプリケーションで利用できます。

このパラメータグループは、4Dアプリケーション内に存在する7つの各プロセスのスタ ックサイズを修正することができます。

注:このパラメータグループは実行形式ファイル(ストラクチャ+4D Engine)で利用す ることはできませんが、組み込む前の4D Engine内で設定することはできます。そして、 その4D Engineの設定内容を実行形式ファイルに適用することができます。デフォルト 値は標準的な4th Dimensionの使用方法に対応しています。アプリケーションに応じてこ れらの値を自由に変更することができます。各プロセスに関する詳細は、4th Dimension のドキュメントを参照してください。

| (調え) | タック : 4D.exe           |     | × |
|------|------------------------|-----|---|
| E    | _ プロセスのスタックサイズ         |     |   |
|      | On event call          | 24  |   |
|      | メソッドを実行する              | 32  |   |
|      | メニューから作成されるプロセス        | 32  |   |
|      | Webサーバプロセス             | 32  |   |
|      | サーバ上のクライアントタスク         | 24  |   |
|      | On Server Startup プロセス | 32  |   |
|      | _ 4D Backupがインストールされてい | る場合 |   |
|      | バックアップ                 | 16  |   |
|      | 復元                     | 32  |   |
|      |                        |     |   |

各プロセスについて説明します。

- **ユーザが作成するプロセス:**「メソッド実行」ダイアログボックスで「新規プロセス」 チェックボックスを選択された際に作成されるプロセス。
- メニューで作成するプロセス:メニューに割り当てたプロセス。

■ Web サーバプロセス:Web サーバ管理プロセス。

■サーバ上のクライアントタスク:サーバ上のクライアントプロセス。このオプションは、サーバ上のクライアントプロセスのスタックサイズを定義する際に使用します。また、クライアント側から起動されるサーバ上のストアドプロシージャのデフォルトスタックサイズを定義する際にも使用されます。

■ On Server Startup プロセス: On Server Startup データベースメソッド管理プロセス

■ 4D Backup がインストールされているなら:バックアップ/復元:4D Backup プラグ インを使用している時に作成されるプロセス。

デフォルトの設定は、4th Dimensionの標準的な使用に適用されます。このデフォルト 設定を独自の使用に適用することができます。プロセスに関する詳細は、『4th Dimensionデザインリファレンス』マニュアルの第12章「プロセスを管理する」を参 照してください。

# 変換

このパラメータグループは、4Dアプリケーションと実行形式ファイルで利用できます。

用途:このパラメータグループを使用すると、4Dアプリケーションの内部ASCII変換テ ーブルを、特定のWindowsシステムに合わせることができます。

MacintoshとWindowsプラットフォーム間では4DアプリケーションはそのままMacintosh のASCIIテーブルを使用します。

互換パラメータグループは、(ANSI変換をベースにした)4D内部変換テーブルを他の ASCIIテーブル(例えば、フランス版のWindows)を使用するWindowsシステムに適用す ることができます。

デフォルトでは、このパラメータグループは作成されていません(アイコンはグレー表示)。これを作成するには、アイコンをダブルクリックしてください。

次のようなウインドウが表示されます。

| Mac | 1 | Windows |             |
|-----|---|---------|-------------|
| 128 |   | 21 -    |             |
| 130 |   | 22      |             |
| 131 |   | 19      |             |
| 132 |   | 22      |             |
| 133 | • | 20      | Windows⊐−ド: |
| 134 | • | 16      |             |
| 135 | • | 22      | 8           |
| 136 |   | 24      |             |
| 137 | • | 22      |             |
| 138 |   | 22      |             |
| 139 |   | 22      |             |
| 140 |   | 20      |             |

▼ASCIIコードの同等値を変更するには、

#### 1. 修正したい行を選択する。

すると、現在のコード(Macintosh上ではWindows コード、Windows上ではMacintosh コード)が入力エリア内に表示されます。

#### 2. 新しい同等値を入力する。

新しい行を選択するとこの同等値がアカウントに自動的に設定されます。

ASCIIコードが(このパラメータグループを閉じる際に)ゼロに設定されると、それがまだ使用されていなければ、自動的にそれの標準同等値(128-128)に設定されます。

注:このパラメータグループは、「表記」パラメータグループの「表示形式」パラメータ が修正される際に自動的に作成または置き換えられます。

# ツールバー

このパラメータグループは、4D Serverを除く4Dアプリケーション及び実行において利用 されます。4Dアプリケーションの起動時にツールバーがを表示するかどうかを定義する ことができます。

このパラメータグループは、4D Serverを除く4Dアプリケーションおよび実行形式ファイルで使用できます。

| i変ツールバー : 4D.exe                                  | × |
|---------------------------------------------------|---|
| <ul> <li>シールバー</li> <li>レ 起動時にツールバーを表示</li> </ul> |   |

この設定は起動時のみに有効です。また、4Dのランゲージあるいはデザインモードで 「データベースプロパティ」ダイアログを使用してツールバーを変更することも可能です。

# メモリ

このパラメーグループは、Macintoshの4D、4D Server、および実行形式ファイルでのみ利 用できます。

**用途:**このパラメータグループを使用して、4Dアプリケーションに割り当てられたメモリの管理を最高で1GBまで最適化することができます。

ストラクチャファイルの「プロパティ」グループで「新しいメモリ割当方式を使用する」 を選択している場合、このパラメータグループは無効になります。

注:カーネルメモリの設定は、他の節において「メインメモリ」とも呼ばれます。

### MacOS 上での 4D のメモリ管理

データベースが開かれると、メモリは2つの部分に分けられます。ひとつは4th Dimension カーネルに割り当てられ、コードセグメント、変数、メソッド、フォーム、およびカレ ントレコードのロードに使用されます。

メモリのこの部分は4th Dimensionが機能するために必要となります。これはプログラム カーネル、またはカーネルメモリと呼ばれています。

メモリのもうひとつの部分は、4th Dimensionのキャッシュメモリに割り当てられます。 キャッシュメモリは、頻繁に使用される情報をメモリに保存するために使われます。

キャッシュメモリには、可能であれば、レコードアドレステーブルやレコード自体、お よびインデックステーブルが保持されます。キャッシュメモリの効率のよさは明らかで す。例えば、英数字のインデックスを含む40,000件のレコードからなるファイルの場合、 最初のソートでは、ディスクからレコードがロードされるため、実行に20秒かかります。 しかし、2回目のソートはたったの6秒で終了します。

デフォルトでは、4th Dimensionへのメモリ割り当ては次の方法で設定されます。

■ カーネルメモリに対し、512KBのメモリが確保されます。

■ 4th Dimensionに割り当てられた残りのメモリは半分に分けられ、50%がキャッシュメモリに割り当てられ、残りの50%は確保済であるカーネルメモリの512KBに追加されます。

1MBのメモリが4th Dimension に割り当てられている場合、その内訳は次の図のようになります。

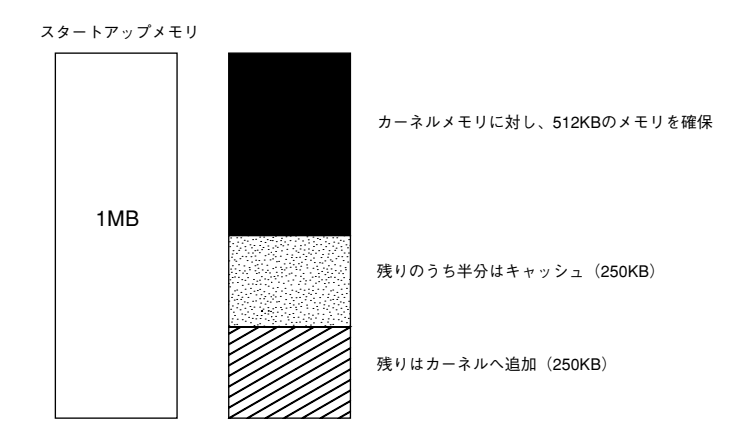

この構成により、次のようなパーティションになります。

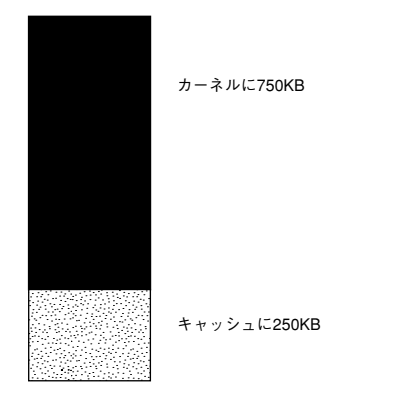

メモリパラメータは、使用するデータベースに応じて選択しなければなりません。

- ■メモリが少ないのに大量のカラーピクチャを使用すると、メモリが一杯になってしまいます。この場合、キャッシュに割り当てるメモリ量を減らしてください。
- ■フィールドやサブレコード、テキストフィールドを大量に含むレコードを使用する場合、レコードサイズが利用可能なメモリ量を超えてしまう可能性があります。
- ピクチャや複雑なレコードを含まないデータベースに対して大量のメモリを割り当て ると、標準的なパラメータはおそらく適合しません。

この場合、キャッシュに割り当てるメモリの割合を増やす必要があるかもしれません。 キャッシュメモリは、データベースの処理速度を向上します。

# キャッシュメモリの設定

メモリパラメータを設定するには、「メモリ」アイコンをダブルクリックします。すると、 次のようなウインドウが表示されます。

|                                    | メモリ:4th Dimension         |                |
|------------------------------------|---------------------------|----------------|
| ///- メモリ設定                         | 20 30 VA 50 50 30 8800000 |                |
| soox 100 900 1100 0<br>注10(スコマンドキ・ | et. は58                   | メモリレンジ         |
| メモリパラメータ:490 kb と                  | 8048 kb の <b>b1</b> +     |                |
| キヤッシュメモリ:                          | 50 %                      | かんかん ナン ノッ ニーノ |
| カーネルメモリ:                           | 512 Kb                    | 一般的なハラメ・       |
| 75-2.5 +125-0                      | andua:                    |                |

このウインドウは、2つの部分から構成されます。一般的なメモリパラメータを定義する エリアとメモリレンジを定義するエリアです。

- キャッシュメモリ(ウインドウ下部):4th Dimensionカーネルをロード後に、データ キャッシュに使用するメモリの割合をパーセントで示します。最小キャッシュサイズ は16パーセント、最大は100パーセントです。
- カーネルメモリ:4th Dimensionのカーネルルーチン用に確保する最小メモリエリアで す。これを増やすと、カーネルセグメントのスワップが減り、性能が向上します。

警告:このパラメータを512K以下にすると、パフォーマンスが大幅に低下します。

■フラッシュされるデータ量の最小値:データキャッシュがいっぱいになった時にフラッシュする最小のデータ量です。この量を減らすとキャッシュのフラッシュが頻繁に行われますが、一度の割り込み時間が短くなります。この量を増やすとフラッシュの間隔が伸びますが、割り込み時間が長くなります。

■ メモリレンジ

デフォルトでは、上記メモリパラメータは、4th Dimensionが使用するメモリパーティションの大きさに関わらず使用可能です。各種のメモリ量に対しては、異なるパラメータを設定することができます。例えば、4th Dimensionを8Mバイト未満で使用する場合に1つの設定を使用し、8Mバイト以上で使用する場合には別のパラメータを使用することができます。

ダイアログボックスの上部にあるメモリスケールには、500KBから8MB以上までの値が 付けられた目盛が表示されます。 ▼レンジを設定するには、commandキーを押したまま、マウスポインタをメモリスケー ルの上に置きます。マウスカーソルの形がはさみに変わるので区切り(パーティショ ン)を入れたいところでマウスをクリックすると、スケールに線が入り、メモリスケ ールが二分されます。

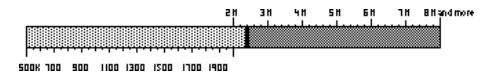

4Dに割り当てられたメモリに応じ、レンジを追加してメモリパラメータを正確に調整 することができます。

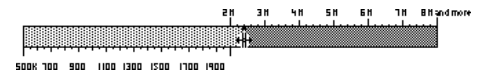

薄いグレーで塗りつぶされているレンジが選択レンジです。「メモリ設定」ダイアログボ ックスの下部に表示されるメモリパラメータが選択レンジに適用されます。

メモリレンジを設定すると、サイズは次のように簡単に調整することができます。まず、 レンジ区切り線の上にマウスポインタを置き、クリックしてマーカを移動します。マウ スボタンを離すと、レンジ区切り線が新しい位置に設定されます。

レンジ区切り線を削除するには、Optionキーを押しながらマウスポインタをレンジ区切り 線上に置きます。すると、カーソルは"X"に変わります。さらに、Optionキーを押しな がらクリックすると、レンジ区切り線が削除されます。

注:ご使用のマシンにおいて、8MB以上のメモリを利用できる場合は、より大きなサイズをパラメータに割り当てられます(上限は1GBです)。

# 初期設定ファイルのカスタマイズ 5

初期設定ファイルのカスタマイズ用ウインドウには、Windows上では3つのアイコンが、 MacOS上では2つのアイコンがあります。これらのアイコンを使用して、あるマシン上の 4Dアプリケーションや実行形式ファイルに関する使用方法をグローバルにカスタマイズ することができます。

# メインメモリ

このパラメータグループは、Windows上の4Dアプリケーション初期設定 (Preferences) ファイルでのみ利用できます。

| プメインメモリ:4DV6Prt.RSR | ×         |
|---------------------|-----------|
| アブリケーションメインメモリ      | (Vindows) |
| 使用ブロック数             | 4         |
| ブロックサイズ             | 4036 Kb   |
|                     |           |

用途:このエリアを使用し、Windows上でデータベースが実行された際に4Dアプリケー ションへ割り当てるメインメモリの量を設定することができます。

これに関する詳細は、第4章の「環境設定」の節を参照してください。

# スクリーン更新

このパラメータグループは、4Dアプリケーションの初期設定ファイルで利用できます。

このグループは、4Dスクリーン用に使用されるスクリーン更新方法を修正することができます。

| ラスクリーン更新:4DWSPrERSR     | × |
|-------------------------|---|
| スクリーン更新                 |   |
| ■ 高速スクリーン更新(○刊が売計に必要です) |   |
| ■ 高速スタリーン更新GEU修売計に必要です) |   |

注:4Dアプリケーションに対するこのパラメータの設定は、「デザイン」モードにおける「データベースプロパティ」の「一般」ページでも行うことができます。

スクリーン更新オプションは、高速リドローを考慮したり、点滅効果を避けるためにス クリーンのオフスクリーンビットマップを作成します。このビットマップで必要とされ るメモリ量は、スクリーンサイズ(ピクセル数)とカラー深度に依存します。このエリ アで必要なメモリ量を算出する式は、次のようになります。

メモリサイズ (KB) =(スクリーン幅\*高さ\*カラー深度)/8/1024

注:メモリの少ないマシンでは、このオプションの使用はお勧めできません。

# メソッド

メソッドカラーの設定は、4Dアプリケーションの初期設定ファイルに保存されます。

詳細は、前述の「メソッド」の節を参照してください。

データベースのカスタマイズ 6

ストラクチャファイルを開くと、「選択」ウインドウは下図の7つのパラメータグループ を使って、データベースの特定要素をカスタマイズすることができます。各パラメータ グループは、アイコンで表されます。

パラメータグループを下記に示します。

- ■キー:レコードの登録、レコードのキャンセル、レコードの追加に対応するデフォルトのキーボードショートカットを変更します。
- ウインドウ:「ユーザ」モードおよび「カスタム」モードのメインウインドウの位置 と大きさを制御します。
- ■環境設定:メインプロセスのスタックサイズ、回転ビーチボール表示の有無、印刷の 環境、および実数精度等を変更します。
- WEDD:任意のデータファイルを任意のストラクチャファイルに関連付けることがで きます。
- 互換:バージョン6.8の4Dアプリケーション使用中に任意の4th Dimension コマンドの 操作を保持することができます。
- 更新署名: クライアント/サーバ環境において、リソースがストラクチャファイルで 更新される際に".res"ファイルの更新を行わせることができます。

■ プロパティ:4th Dimension データベースの「データベースプロパティ」ウインドウで 設定できる任意のパラメータを修正することができます(プラットフォームインタフ ェース、キャッシュメモリ、スケジューラ、Webサーバが使用するTCPポート番号)。

| ストラクチャ       |         | 選択         |          |
|--------------|---------|------------|----------|
| Contacts.408 |         | 4th Uimen: | sion     |
| ■集するリソー      | ースをダブ   | ルクリックして    | で下さい     |
|              | (EUCIU) |            |          |
|              |         |            | 建体影中     |
| - <b>T</b>   | 24 21.2 | WEDD       | 人民人民意义人生 |
|              |         |            |          |

データファイルでは、WEDDパラメータグループはデフォルトでは作成されません。ア イコンはグレー表示(使用不可)になっています。

ストラクチャファイルが開かれる際、デフォルトでは「キー」、「ウインドウ」、「環境設 定」パラメータグループは作成されていません。

# ストラクチャファイルをカスタマイズする

# キー、ウインドウ、環境設定

ストラクチャファイルの「キー」と「ウインドウ」パラメータグループの設定内容は、 4Dアプリケーションの設定内容よりも優先します。

ストラクチャファイルの「環境設定」パラメータグループの設定内容は、4Dアプリケー ションの設定内容よりも組織的には優先されません。スタックサイズとWindowsのメイ ンメモリは、4D Engineでのマージ処理にのみ使用されます。

これらのパラメータに関する詳細は、第4章「4th Dimension アプリケーションのカスタマ イズ」の中の対応するリソースの節を参照してください。

# WEDD リソース

「WEDD(Wedding)」リソースは、データファイルを特定のストラクチャファイルにロック します。

WEDDパラメータを持つストラクチャファイルは、同じWEDDパラメータを持ったデー タファイルでのみ開くことができます(またはその逆)。

# データベースのカスタマイズ

これにより、旧ファイルや互換性のないデータファイルの使用を防ぐことができます。 デフォルトでは、ストラクチャファイルおよびデータファイルにこのパラメータは設定 されていません

次に、使用例をいくつか説明します。

- 旧データ:アーカイブの目的で旧データファイルを維持しており、他の人が誤ってこれを使うと困る場合
- ■旧ストラクチャ:データベースのストラクチャを変更(フィールドやファイルの追加)したので、旧ストラクチャを持つユーザがこのデータベースをアクセスすると困る場合
- 複数データベース:複数のデータベースを扱っている時に、誤って特定のストラクチャに属さないデータファイルを開かないようにする場合

WEDDパラメータの値を設定するには、次の手順に従ってください。

- 1 WEDDアイコンをダブルクリックする。
- 2「識別子」エリアに値を入力する。

任意の値を入力することができます。

3 ウインドウを閉じる。

ストラクチャファイルと同じ識別子を持たないデータファイルを開こうとすると、次 のようなメッセージが表示されます。

| 75-1 |                                                                |
|------|----------------------------------------------------------------|
|      | ストラクチャファイルとデータファイルの符合が一致しません。・データファイ<br>ルはこのストラクチャファイルでは開けません。 |
|      | C OK                                                           |

# 互換性

このパラメータグループは、ストラクチャファイルと実行形式ファイルで利用できます。

用途:このパラメータグループを使用すると、バージョン2の4th Dimensionで作成された ストラクチャファイルをバージョン6でも使用できるようになります。バージョン2特定 の機能は維持され、プログラムで行われる変更の必要性に応じて、バージョン2やバージ ョン6の機能を漸次移行することができます。

バージョン2とバージョン6の4th Dimensionでは、いくつかのルーチンの機能が変わりま した。バージョン2の4th Dimensionは、Macintoshプラットフォームでのみ動作します。 互換性リソースは、バージョン6へ変換されたバージョン2のMacintoshデータベースだ けに関係するものです。互換性リソースを使用すると、ユーザがその利用方法を決定で きるようにこれらのルーチンを設定することができます。例えば、テストの間はバージ ョン6データベースの要素をバージョン2の環境のままにしておくように選択できます。 この場合、バージョン6の4th Dimensionは、この要素に関してバージョン2をシミュレー トします。

注:この機能は、互換性の理由から維持されていますが、あまりお勧めできません。現 行バージョンの4Dおよびその機能の特典を活かせるよう、お使いのデータベースを変更 することをお勧めします。今後のバージョンの4Dでは、このパラメータグループは削除 される予定です。

「互換性」アイコンをダブルクリックすると、次のウインドウが表示されます。

| 27 | 互换性:Contacts.4DB            |         |    | × |
|----|-----------------------------|---------|----|---|
|    | 页v2/v6 互換性                  | v2      | v6 |   |
|    | ON EVENT CALL               | С       | œ  |   |
|    | 単一トランザクション                  | $\circ$ | ۲  |   |
|    | セマフォ                        | C       | ۲  |   |
|    | トランザクション後の自動フラッシュ           | $\circ$ | •  |   |
|    | Activated / Deactivated コール | 0       | ۲  |   |
|    |                             |         |    |   |

注:デフォルトでは、変換後のデータベースにおける各ラジオボタンはV2オプションに 設定されています。

# データベースのカスタマイズ

#### ON EVENT CALL

バージョン4の4Dには、インタープロセス変数の概念はありませんでした。バージョン2との互換性が必要となる場合、ストラクチャが使用されると4Dはイベント管理プロセスの旧グローバル変数をメインプロセスと共有します。

バージョン2では、イベント管理プロセスは完全に分離しています。したがって、イ ベントを管理するプロセスと、そのイベントが発生したプロセスとが通信できるよう に、インタープロセス変数を使用する必要があります。

■ 単一のトランザクション

バージョン2オプションでは、START TRANSACTION コマンドのパラメータを省略す ると、データへのアクセスがロックされます。

バージョン6オプションでは、このような場合でも他のユーザに対してデータへのア クセスはロックされません。作成したアプリケーションをより進化したものにしたい 場合には、このオプションを使用することをお勧めします。

#### ■ セマフォ

バージョン4オプションでは、セマフォは以下の規則によって制約を受けます。

- プロセスで"TRUE (真)"に設定されたセマフォは、そのプロセスおよび他のすべてのプロセスに対して"TRUE (真)"を返します。
- プロセスで "TRUE (真)" に設定されたセマフォは、他の任意のプロセスからクリ アすることができます。
- バージョン6オプションでは、セマフォは以下の規則によって制約を受けます。
- セマフォはプロセスで "TRUE (真)" に設定されると、常にそのプロセスに対して "FALSE (偽)"を返します。
- プロセスで"TRUE (真)"に設定されたセマフォは、そのプロセスでのみクリアすることができます。
- トランザクション後の自動フラッシュ

バージョン4オプションでは、ディスクへのフラッシュはトランザクション終了時に 自動的に行われます。バージョン6オプションでは、トランザクション終了時にキャ ッシュは自動的にディスクへフラッシュされません。

#### Activated/Deactivated

バージョン4オプションでは、Activatedサイクルは呼び出されません。バージョン6オ プションでは、ActivatedおよびDeactivatedサイクルを使用できます。

# 更新署名

このパラメータグループは、ストラクチャファイルで利用できます。

このパラメータは、クライアントがサーバに接続すると、クライアントマシンの4Dフォ ルダ内にある ".res"ファイルの更新を行わせることができます。

注: "MyBase.res"ファイルはサーバマシン上に格納されるストラクチャファイル (STR#、PICT等)のリソースのコピーを含んでいます。

「更新署名」リソースアイコンがアクティブであるか否かは(グレー表示の場合非アクティブ)、そのストラクチャファイルが4th Dimension、4D Serverのいずれで作成されたのか、 または4D Insiderによりそのストラクチャが修正されたかという条件によって決まりま す。

このパラメータをインクリメントすると、"MyBase.res"ファイルは次回の接続時に更新 されます。

このパラメータは、ストラクチャファイル内に格納される"4D4D"リソースの値を修正 します。

4D Clientの最初の接続で、"MyBase.res"ファイルは4Dフォルダ内に作成されます。このファイルは、ストラクチャリソースとまったく同じ"4D4D"リソースを含んでいます。 各接続時に、4D Clientがこの2つのリソースが同じであることを確認します。これらのリ ソースがない場合は、それが"MyBase.res"ファイルの更新をトリガします。

Windows版の4D Serverでは、「更新署名」パラメータグループは次の状況下でのみ有効になります。

■ データベースが Macintosh から Windows に"トランスポート"され、それのストラクチャファイルが特定でないインストーラを使ってインストールされたプラグインを含んでいる場合

■ サーバに接続したクライアントマシンがMacintosh版の4D Clientである場合

# プロパティ

このパラメータグループは、ストラクチャファイルと実行形式ファイルで利用できます。

このパラメータグループは、「デザイン」モードの「データベースプロパティ」ダイアロ グボックス内でも利用できる任意のデータベースプロパティを設定することができます。

### プラットフォームインタフェース

■プラットフォーム:このオプションを使い、使用されるストラクチャファイルのすべてのフォームに関する外観を変更することができます。選択したプラットフォームインタフェースが影響を及ぼすのは、画面上に表示されるフォームやオブジェクトの表示形態だけです。

注:それぞれのフォームやフォームオブジェクトに対して、インタフェースを個別に設 定することもできます。詳細は、4th Dimension『デザインリファレンス』の「フォーム オブジェクトの外観をカスタマイズする」、「プラットフォームインタフェースを設定す る」、「プラットフォームのインタフェースと外観」を参照してください。

- デフォルトフォント:このオプションを使い、ストラクチャ、および「メソッド」エディタのキーワードエリアに使用されるフォントを設定することができます。
- ■メッセージフォントとフォントサイズ:これらのパラメータを使い、メッセージに使用される文字のフォントとフォントサイズを指定することができます。

#### スケジューラ

このエリアは、インタプリタモードでデータベースが動作している際に、4th Dimension からオペレーションシステム (OS) にコールするチック数を修正することができます。

注:このパラメータについての詳細は『デザインリファレンス』マニュアルを参照して ください。

#### データベースキャッシュメモリ

このパラメータは、データベースキャッシュメモリに割り当てられたメモリを定義する ことができます。キャッシュメモリとは、データファイルに関する情報、つまり、レコ ードやレコードアドレステーブル、インデックステーブルをロードするメモリのことで す。これらの情報は、使用されるとキャッシュメモリ内へ徐々にロードされます。

キャッシュメモリは最適化要素であり、アプリケーションで頻繁に使用されるデータを RAMに保持しておくことができます。キャッシュメモリにある情報へのアクセスは、ア プリケーションがディスクにアクセスする場合よりもはるかに高速です。 例えば、英数字インデックスを含む40,000件のレコードからなるテーブルの場合、最初 のソートでは、ディスクからレコードがロードされるため、実行に20秒かかります。し かし、2回目のソートはたったの6秒で終了します。

#### 新しいメモリ割当方式を使用する(Macintoshのみ)

このチェックボックスを選択すると、4Dはアプリケーションに割り当てられたメモリを メインメモリ<sup>1</sup>を管理するために使用します。データベースキャッシュメモリは、システ ムで利用可能なメモリ(マルチファインダメモリとも呼ばれる)を使用します。

このオプションを選択しない場合、4Dは4D自体に割り当てられたメモリ(「情報を見る」 を参照)部分をデータベースキャッシュメモリとメインメモリへ割り当てます。この2つ のメモリへの再割り当ては、「メモリ」パラメータグループを使用して行われます。「最 大キャッシュ」と「最小キャッシュ」の値は、考慮されません。

#### Macintosh 上の最大キャッシュと最小キャッシュ

これらのパラメータは、「新しいメモリ割当方式を使用する(Macintoshのみ)」チェック ボックスが選択されると、使用されます。

データベースを開くと、4Dは「最大キャッシュ値」に対応するサイズのメモリブロック を割り当てようとします。使用可能なメモリが不十分な場合、4Dは使用可能な空きサイ ズと一致するキャッシュサイズが見つかるまで最大キャッシュと最小キャッシュの間を 試みます。

十分なシステムメモリがない場合、4th Dimensionはそれに割り当てられたメモリの一部 を使用します。

#### Windows 上の最大キャッシュ

このパラメータは、Windows上での4Dアプリケーションへのキャッシュメモリの割り当 てを設定するために使用されます。

#### 注:入力された値は、16Kbの倍数に近い値に丸められます。

利用可能なメモリがあまりない場合、データベースの特性に応じてキャッシュメモリと メインメモリを設定しなければなりません。優先事項は次の通りです。

<sup>1.</sup>メインメモリ:前述の「Windowsのメインメモリ割り当て」の節を参照してください。

# データベースのカスタマイズ

- ■ストラクチャファイルが単純で大量のレコードを含むデータファイルに対しては、キャッシュメモリ。
- ストラクチャファイルが複雑な場合には (メソッドやフォームが多い)、メインメモリ。

#### Web サーバ

WebサーバのためのTCPポート番号:このパラメータは、データベースがWebサーバとして公開された際に使用されるTCPポート番号を設定することができます。デフォルトの値は、80です。

このパラメータは、同じマシン上で動作している複数のWebサーバで効果的です。これ を行うには、各Webサーバに対して異なるTCPポートを選択します。また、このオプシ ョンは、他のポートを使って任意のデータベースを公開することができるので、ポート 80上のWebサービスを管理するOSを持つことができます。

# データファイルをカスタマイズする

#### WEDD **リソース**

このパラメータグループは、ストラクチャファイル、データファイル、および実行形式 ファイルで利用できます。

**用途:**このパラメータグループを使用して、データファイルを特定のストラクチャファ イルにロックすることができ、旧ファイルや互換性のないデータファイルの使用を防げ ます。

| 2 WEDD : test.4DB | × |
|-------------------|---|
| 100 リソース          | 1 |
| 織的子               |   |
|                   | ÷ |

このパラメータグループは、作成されていなければなりません。

これに関する詳細は、前述の「WEDDリソース」の節を参照してください。

# プラグインファイルのカスタマイズ 7

# 更新署名

このパラメータグループは、プラグインファイル (Macintoshのみ) で利用できます。

用途:このパラメータグループを使用すると、クライアントマシンの4Dフォルダにある ローカルコピー後の".res"ファイルの更新を、4D Clientの接続直後に始動させることが できます。この機能は、前バージョン(Macintosh)の4D Serverとの互換性を保つために 残されています。しかし、この方法の代わりに、「WIN4DX(Windows)」または 「MAC4DX(MacOS)」フォルダに保存された".4DX"形式のプラグインによる外部ルー チンを使用するよう強くお勧めします。

# TCP ネットワークコンポーネントのカスタマイズ 8

# 環境設定

このパラメータグループを使用すると、データのセキュリティを向上したり、TCP/IP 通信プロトコルによって4D Serverと4D Client間のやりとりに関する設定を行うことがで きます。

デフォルトでは、TCPネットワークコンポーネントの初期設定ファイルは、アクティブ な4Dフォルダに置かれています。アクティブな4Dフォルダの位置はOSによって異なり ます。詳細は『4th Dimension 6.8アップデート』マニュアルを参照してください。

TCPネットワークコンポーネントの初期設定ファイルは、TCP.optという名前です。

注:起動に際して、4D Serverと4D Clientは、使用中のTCPネットワークコンポーネントの初期設定ファイルがいずれの位置にあるかを検証します。

(1)アクティブな4Dフォルダ内、または

(2)4Dのアプリケーションフォルダ内

このファイルが存在しない場合、アクティブな4Dフォルダに作成されます。

カスタマイズされたTCPネットワークコンポーネントダイアログボックスは、1つのパラ メータグループだけを含みます。

| ネットワークコンす*ーネント | 選択              |
|----------------|-----------------|
| px.opt         | ネットワーク コンホッーネント |

「初期設定」アイコンをクリックすると、次のようなダイアログボックスが表示されます。

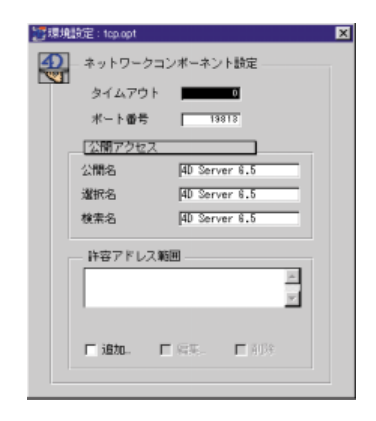

# タイムアウト

このパラメータを使用して、サーバがクライアントからの(またはその逆からの)応答 を受信しなかった場合、自動切断を行う時間を設定することができます。この制限時間 は秒単位で指定します。デフォルトとして、この値は0秒に設定されており、自動切断は 行われません。サーバのタイムアウト値は、常にクライアントのタイムアウト値と同じ か、それ以上の時間を設定しなければなりません。

注:「データベースプロパティ」ダイアログボックスで「クライアント接続タイムアウト」を選択した場合、このオプションは考慮されません。

### ポート番号

サーバおよびクライアントに対しTCPポート番号を必ず指定してください。クライアント側には、接続するサーバと同じポート番号を指定しなければなりません。

注:TCPプロトコルを使用して1つのマシン上で複数の4Dアプリケーションを使用した い場合、それぞれのアプリケーションに対して「.OPT」ファイルを関連付けて、別々の ポート番号を指定しなければなりません。元の「.OPT」ファイルはそのマシン上のアク ティブな4Dフォルダから取り除き、各アプリケーションのフォルダ内へ再コピーしなけ ればなりません。

### 公開

このメニューを使用して、クライアントとサーバの接続オプションを設定することができます。

# 手動アクセス

このオプションを選択した場合。

■ 4D Client では、4D Serverへの接続ダイアログボックスに公開サーバの一覧が表示され ません。しかし、ユーザは依然としてサーバアドレスを入力することができます。

■ 4D Server では、ネットワーク上にこのサーバが公開されません。

注:ADSP はダイナミックなサーバ公開によってのみ機能するため、このオプションは 使用されません。

### 公開アクセス

このオプションを選択した場合。

- 4D Client では、4D Serverへの接続ダイアログボックスに公開サーバの一覧が表示され ます。
- 4D Serverでは、ネットワーク上にこのサーバが公開されます。

### 公開アドレスのみ

このオプションを選択した場合。

- 4D Clientでは、4D Serverへの接続ダイアログボックスは公開サーバの選択を許可する だけです。
- 4D Server では、ネットワーク上にこのサーバが公開されます。

### 公開名 / 選択名 / 検索名

これら入力エリアを使用し、次のパラメータを変更することができます。

- ■公開名:このパラメータを4D Serverで使用すると、ダイナミックな公開名として使われます。
- 選択名:この設定を4D Clientで使用すると、4D Client側で「4D Serverへの接続」ダイ アログボックスに表示されるサーバの公開名に対応します。
- ■検索名:接続にパス名ファイルを使用し、サーバの公開名が変更されていた場合、接続しようとするサーバの公開名をこのエリアに指定します。この名前は、必ずパス名ファイルの名前と同じでなければなりません。

#### 許容アドレス範囲

アドレス範囲入力エリアを使い、接続が許可されるクライアントアドレスの範囲を設定 することができます。クライアントのアドレスがこの範囲にあれば、接続を許可されま す。

|         | ス範囲 ―― | A.    |
|---------|--------|-------|
| r i£to. | E SS.  | E AUP |

▼アドレス範囲を追加するには、「追加…」ボックスをクリックします。すると、次のようなダイアログボックスが表示されます。

| 開始アドレス | ۵ | 0    | 0      | 0  |
|--------|---|------|--------|----|
| 最終アドレス | 0 | 0    | 0      | 0  |
|        |   | キャンセ | υν I Γ | 設定 |

TCPアドレス範囲の最初のアドレスとなる4つの数値を入力し、次に2番目の数値を入力 してから「設定」をクリックします。許容範囲がダイアログボックスのリストエリアに 表示されます。

▼範囲を変更するには、リストからその値を選択して「編集…」ボタンをチェックします。

▼ 範囲を削除するには、リストからその値を選択して「削除」ボタンをチェックします。

注:範囲が設定されなければ(デフォルトオプション)、すべてのアドレスが許可されます。